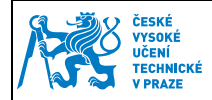

## 1 Nastavení Thunderbird

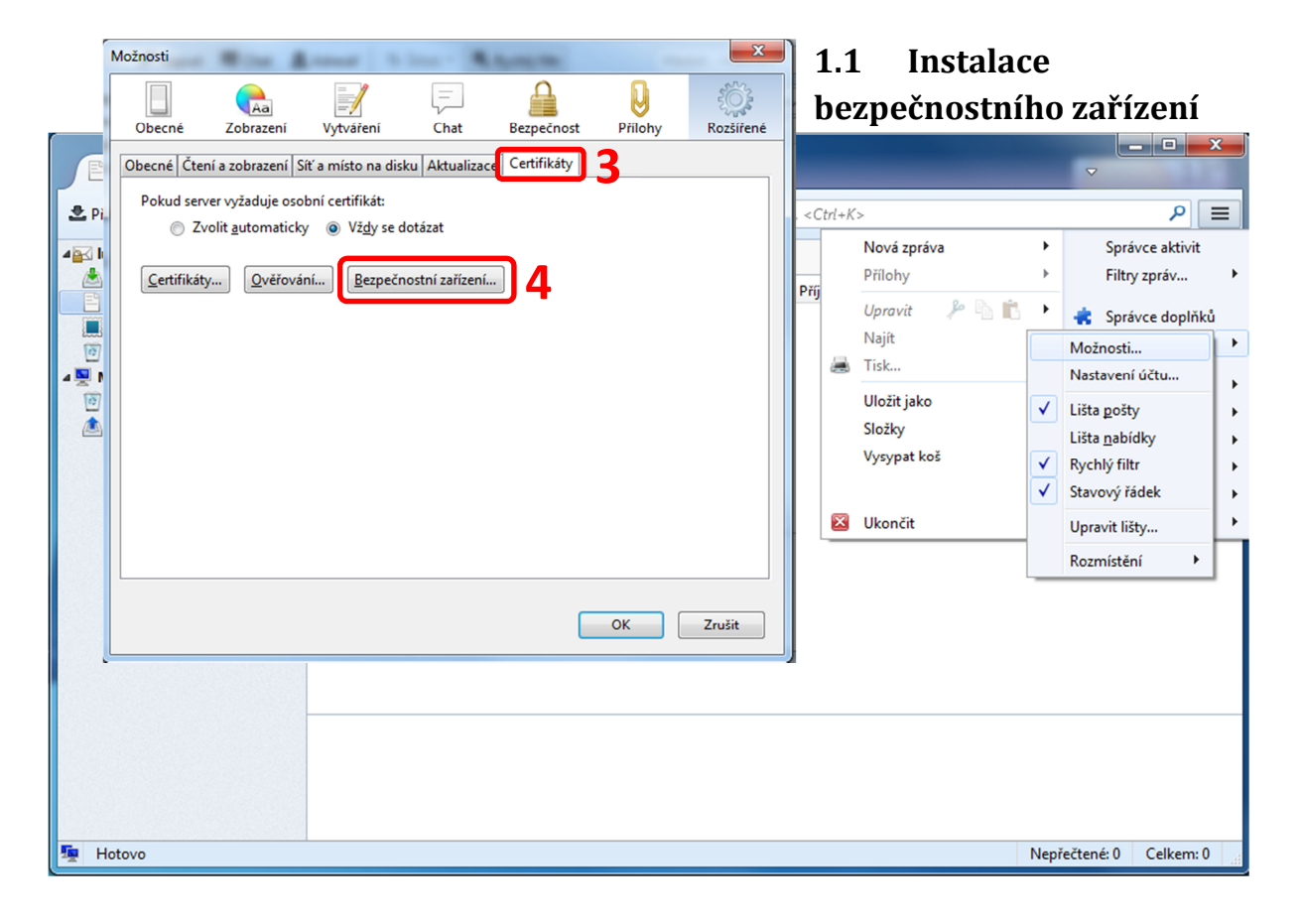

| Správce bezp                                                                      | ečnostních zařízení                                                                                              |                                   | -1. 180.0                                      |                                                                                                    |
|-----------------------------------------------------------------------------------|----------------------------------------------------------------------------------------------------|-----------------------------------|------------------------------------------------|----------------------------------------------------------------------------------------------------|
| Bezpečnostni<br>ANSS Interna<br>Obecné š<br>Softw. be<br>AZabudovan<br>Builtin Ol | í moduly a zařízení<br>I PKCS #11 Module<br>ifrovací služby<br>zp. zařízení<br>ý kořenový modul<br>oject Token   | Detaily                           | Hodnota                                        | <u>P</u> řihlásit<br><u>O</u> dhlásit<br>Změnit <u>h</u> eslo<br><u>N</u> ačíst<br><u>U</u> volnit |
|                                                                                   | Načtení zařízení PKCS#<br>Zadejte informace o mo<br>J <u>m</u> éno modulu: CVUT<br><u>N</u> ázev souboru modulu: | t11<br>dulu který chce<br>karta 6 | ete přidat.<br>7 <u>Procházet</u><br>OK Zrušit |                                                                                                    |

| Vypracoval: | Ing. Lukáš Vopařil | Distract ad:  | 15 10 2013  |
|-------------|--------------------|---------------|-------------|
| Schválil:   |                    | Flatilost ou. | 15.10. 2013 |

Pro podporu certifikátů z čipové karty je nutné mít nainstalovanou PKCS#11 knihovnu. Tuto knihovnu můžete stáhnout (Odstavec 1) na:

- Windows XP, Vista, 7, 32bit http://www.oksystem.cz/df/2007
- Windows XP, Vista, 7, 64bit <u>http://www.oksystem.cz/df/2009</u>

Knihovna se nainstaluje do X:/Windows/System32/oksmartpkcs11.dll a zde jí vybereme.

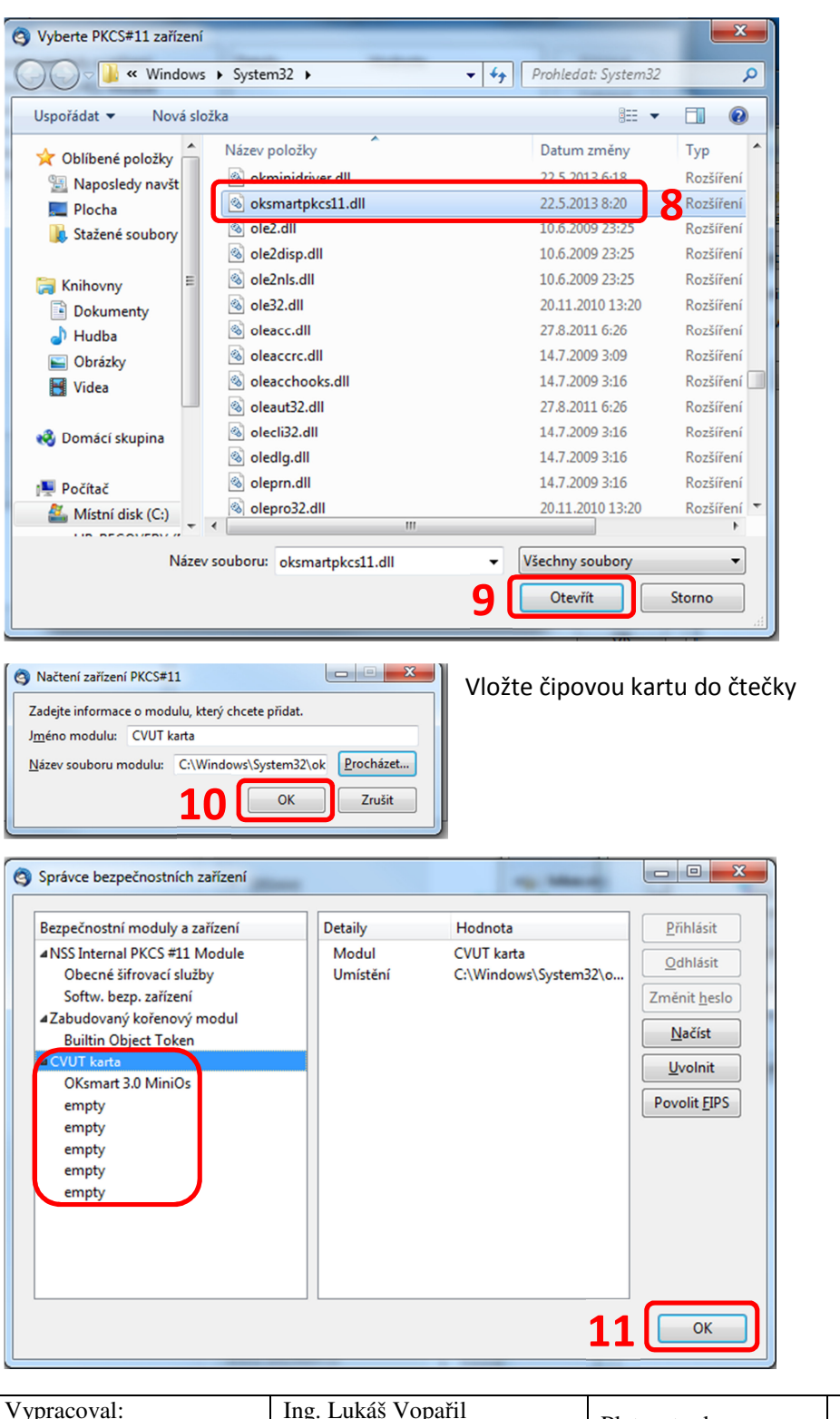

| Vypracoval: | Ing. Lukáš Vopařil | Distract ad:   | 15 10 2012  |
|-------------|--------------------|----------------|-------------|
| Schválil:   |                    | r latilost ou. | 15.10. 2015 |

| ČES<br>VVS                              | SKÉ<br>SOKÉ             |                                                   |          |                  |         |           | Stránka 3 z 5 |
|-----------------------------------------|-------------------------|---------------------------------------------------|----------|------------------|---------|-----------|---------------|
| VYSUKE<br>UČENÍ<br>TECHNICKÉ<br>V PRAZE |                         | Manuál pro práci s kontaktním čipem<br>karty ČVUT |          |                  |         |           |               |
| Možnosti                                | 0                       | A 1                                               | - 4      | Automatica State |         | X         |               |
| Obecné                                  | <b>A</b> a<br>Zobrazení | Vytváření                                         | <br>Chat | Bezpečnost       | Příloby | Rozšířené |               |

| Obecné              | Zobrazení                | Vytváření            | Chat             | Bezpečnost    | Přílohy | Rozšířené |
|---------------------|--------------------------|----------------------|------------------|---------------|---------|-----------|
| Obecné Čter         | ní a zobrazení Sí        | ť a místo na dis     | ku Aktualizace   | Certifikáty   |         |           |
| Pokud serv          | er vyžaduje osol         | oní certifikát:      |                  |               |         |           |
| 12                  | olit <u>a</u> utomaticky | o vz <u>d</u> y se o | lotazat          |               |         |           |
| <u>C</u> ertifikáty | / <u>O</u> věřovár       | ní <u>B</u> ezpečr   | nostní zařízení… |               |         |           |
|                     | _                        |                      |                  |               | ~       |           |
|                     | Požadovár                | o heslo              |                  |               |         |           |
|                     |                          | Prosím zadejte       | hlavní heslo pro | OKsmart 3.0 M | iniOs.  |           |
|                     |                          |                      |                  |               |         |           |
|                     |                          | OK                   | Zru              | šit           |         |           |
|                     |                          | - 13                 | 3                |               |         |           |
|                     |                          |                      |                  |               |         |           |
|                     |                          |                      |                  |               | ОК      | Zrušit    |
|                     |                          |                      |                  |               |         |           |

Kontrola osobních certifikátů – pro zobrazení osobních certifikátů musí být vložena karta ve čtečce.

| 3 | Správce certifikátů               |                                 |             |    |
|---|-----------------------------------|---------------------------------|-------------|----|
|   | sobní idé Servery Aut             | ority Ostatní                   |             |    |
|   | Tyto certifikáty jsou dost        | upné pro vaši osobní identifika | ci:         |    |
|   | Iméno certifikátu                 | Rezpečnostní zařízení           | Platný do   | Ę  |
|   | ▲CESNET CA                        |                                 |             |    |
|   | Vopařil Lukáš Ing.                | OKsmart 3.0 MiniOs              | 3 30.8.2014 |    |
|   | ▲ TERENA<br>Lukáš Vopařil         | OKsmart 3.0 MiniOs              | 1 28.8.2016 |    |
|   | Zo <u>b</u> razit Zá <u>l</u> oho | vat Zál <u>o</u> hovat vše I    | mportovat   | OK |

| Vypracoval: | Ing. Lukáš Vopařil | Distract ad:  | 15 10 2012  |
|-------------|--------------------|---------------|-------------|
| Schválil:   |                    | Flatilost ou. | 15.10. 2015 |

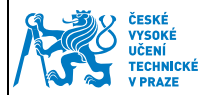

Kontrola certifikátů certifikační autorit, pokud chybí, je vhodné naimportovat.

| Správce certifikátů           Osobní         Lidé         Servery         Autority         Dstatní |                                                  |     |
|----------------------------------------------------------------------------------------------------|--------------------------------------------------|-----|
| Tyto certifikáty jsou dostupné pro identifikaci                                                    | i certifikačních autorit:                        |     |
| Jméno certifikátu                                                                                  | Bezpečnostní zařízení                            | E\$ |
| Buypass Class 3 CA 1                                                                               | Builtin Object Token                             | *   |
| Buypass Class 3 Root CA                                                                            | Builtin Object Token                             |     |
| Buypass Class 2 CA 1                                                                               | Builtin Object Token                             |     |
| Buypass Class 2 Root CA                                                                            | Builtin Object Token                             | E   |
| ▲Certinomis                                                                                        |                                                  |     |
| Certinomis - Autorité Racine                                                                       | Builtin Object Token                             |     |
| <b>⊿</b> Certplus                                                                                  |                                                  |     |
| Class 2 Primary CA                                                                                 | Builtin Object Token                             |     |
| ▲ certSIGN                                                                                         |                                                  |     |
| certSIGN ROOT CA                                                                                   | Builtin Object Token                             |     |
| ▲CESNET CA                                                                                         |                                                  |     |
| Personal Signing                                                                                   | Softw. bezp. zařízení                            |     |
| CESNET CA Root                                                                                     | Softw. bezp. zařízení                            |     |
| China Internet Network Information Center                                                          |                                                  |     |
| China Internet Network Information Cent                                                            | ter Builtin Object Token                         |     |
| Chunghwa Telecom Co., Ltd.                                                                         |                                                  |     |
| ePKI Root Certification Authority                                                                  | Builtin Object Token                             |     |
| ▲ CNNIC                                                                                            |                                                  | -   |
|                                                                                                    |                                                  |     |
| Zo <u>b</u> razit Upr <u>a</u> vit důvěru Import                                                   | tovat Exportovat S <u>m</u> azat nebo nedůvěřova | it  |
|                                                                                                    |                                                  |     |
|                                                                                                    |                                                  | ОК  |

## 1.2 Nastavení elektronického podpisu

Samotné nastavení elektronického podpisu je nutné provést v nastavení účtu.

| Iukas.voparil@vc.cvut.cz                                                            |                                                                                                    |           |        |                                         |        | <b>X</b>                              |
|-------------------------------------------------------------------------------------|----------------------------------------------------------------------------------------------------|-----------|--------|-----------------------------------------|--------|---------------------------------------|
| 🛃 Příjmout 👻 🖋 Napsat 🔲 Cł                                                          | hat 🙎 Adresář 🛛 🗞 Štítek 👻 🔍 Rychlý filtr                                                                                                    | Hledat <0 | Ctrl+K | (>                                      |        | P =                                   |
| Iukas.voparil@vc.cvut.cz     Doručená pošta (34)     Koncepty                       | Thunderbird Pošta - lukas.vopa                                                                                                    | ril@vc.   |        | Nová zpráva<br>Přílohy<br>Upravit 🎤 🐚 💼 | +<br>+ | Správce aktivit<br>Filtry zpráv •     |
| <ul> <li>Odeslaná pošta</li> <li>Koš</li> <li>Místní složky</li> <li>Koš</li> </ul> | E-mail           Přečíst zprávy                                                                                                    |           |        | Najít<br>Tisk<br>Uložit jako            |        | Možnosti  Nastavení účtu              |
| 🛓 Pošta k odeslání                                                                  | Vytvořít novou zprávu                                                                                                    |           |        | Složky<br>Vysypat koš                   | V      | Lišta <u>n</u> abídky<br>Rychlý filtr |
|                                                                                     | Účty                                                                                                    |           | ×      | Ukončit                                 |        | Upravit lišty                         |
|                                                                                     | <ul> <li>Zobrazit nastavení pro tento účet</li> <li>Vytvořit nový účet:</li> <li>E-mail <sup>Q</sup> Chat <sup>Q</sup> Diskusní skupina</li> </ul> | a 🔊 Kana  | ály    |                                         |        | Rozmístění 🕨                          |
|                                                                                     | Nastavení                                                                                                    |           |        |                                         | ]      |                                       |
|                                                                                     | C Hledat ve zprávách                                                                                                    |           |        |                                         |        |                                       |
| 5 <u>5</u>                                                                          | spravovat filtry zpráv                                                                                                    |           |        |                                         |        |                                       |

| Vypracoval: | Ing. Lukáš Vopařil | Distract adv  | 15 10 2012  |
|-------------|--------------------|---------------|-------------|
| Schválil:   |                    | Flatilost ou. | 15.10. 2013 |

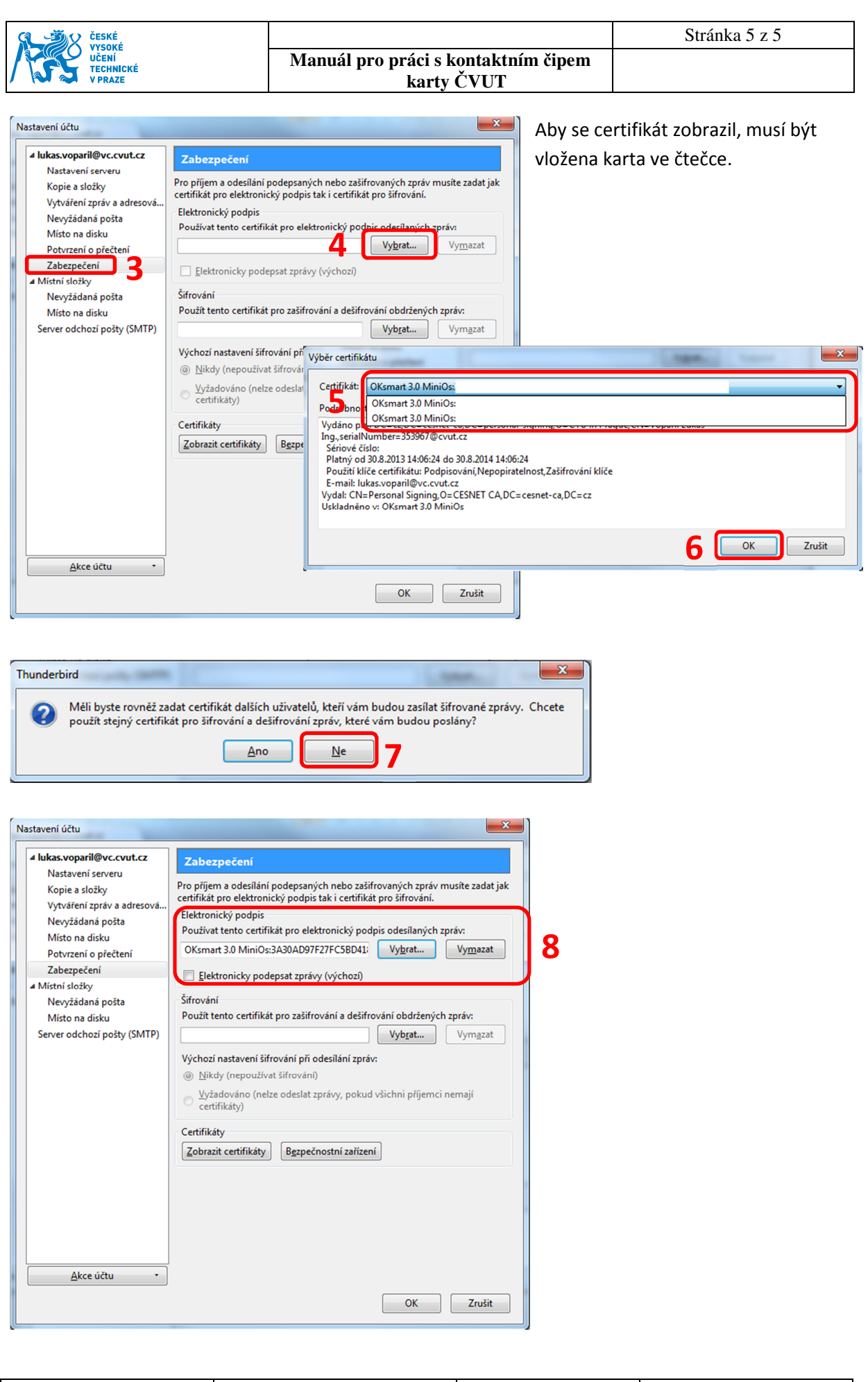

| Vypracoval: | Ing. Lukáš Vopařil | District od:  | 15 10 2013  |  |
|-------------|--------------------|---------------|-------------|--|
| Schválil:   |                    | Flatilost ou. | 13.10. 2013 |  |